HUOM! Ohje olettaa, että yhdistyksellä on alasivuja, jolloin puhumme, että yhdistyssivu on "monitasoinen". Siis kirjaudu ja aloita päivittäminen tällä ohjeella: <u>http://bit.ly/kirjautuminenmonitasoinensivu</u>

# PERUSBANNERI ETUSIVULLE

Bannerin tehtävä on kuljettaa yhdistyksen etusivulta alasivulle, jossa kerrotaan lisää asiasta, jota "banneri lupaa", siis tapahtumakalenterista. (Jos sivuillasi ei ole vielä yhtään alasivua, et oikeastaan voi tehdä toimivaa banneria, koska banneriin tarvitset aina sen alasivun osoitteen, URLin, jolle banneri vie.)

Perusbanneri näyttää suurin piirtein tältä:

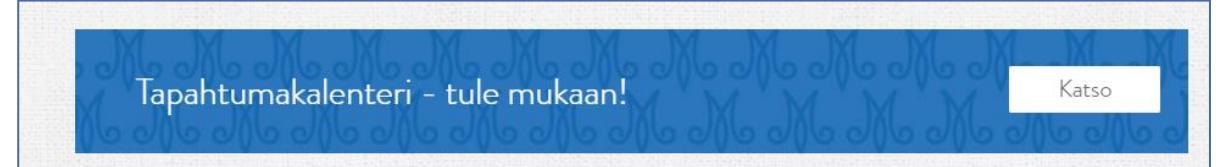

Näkymässä on Tikkurilan Marttojen etusivu, jossa banneri. Voit itse määrittää, mitä bannerissa lukee – vaikka Kuvagalleria tms.

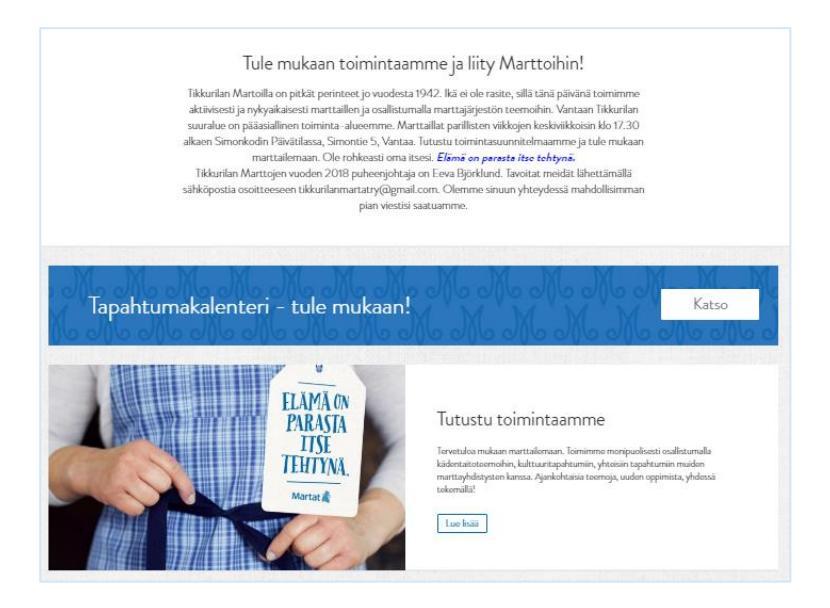

Esimerkissä banneri vie alasivulle, josta löytyy Tapahtumakalenteri. (Tapahtumakalenteri on siis Tikkurilan Martat ry:n etusivun "alla" eli on sen alasivu.)

| Martat 👗                                                                                                    | Etusivu Ajankohtaista - Kurssit & tapahtumat - Marttajärjestö - Marttailu - Marttakoulu - Martanpuoti                                                     |
|----------------------------------------------------------------------------------------------------|----------------------------------------------------------------------------------------------------|
|                                                                                                    | Tikkurilan<br>Marttojen<br>apahtumakalenteri                                                                                                    |
| Tikkunkan Martat hallitun ja vapaaehtoismartat.<br>2018<br>Tikkunkan Martat hallitun ja vapaaehtoismartat.<br>2018<br>Tikkunkan Martat toimintasuunnitelma syksy<br>707<br>Tikkunkan Martat Toimintasuunnitelma syksy<br>707<br>Tikkunkan Martaijan tapahtumakalenten<br>Kanagallerta | 7 Tapahtumakalenteri<br>Talis sisula veit tutustu tulevin tapahtumin. Sivun alalaidatta löydit tapahtumat kuukausikalentarista.<br>huhtikuu 2018 Tanian < |

HUOM! Kertaa alasivun tekeminen päivitysohjeesta. Harjoittele rohkeasti! >

### ALASIVUN JA YLÄSIVUN AJATUSLOGIIKKA

Aina, kun aloitat päivittää, katso Sivut-näkymästä, millaisia sivuja olet jo tehnyt. Esimerkiksi Tikkurilan Marttojen kalenteri näkyy listalla. HUOM! Vaikka kirjoittajana näkyy Aallon Martat, se ei vaikuta mihinkään – voit käydä vaihtamassa sivulla kirjoittajaksi oman yhdistyksen – etsi yhdistys päivitystunnusten käyttäjätunnuksella.

| 🏤 Mir     | nun siv | ustoni 🖀 Marttayhdistykset                                   | 🏓 0 🕂 Uusi 🛗 Tap          | ahtumat                           |                       |                                                                                                    |                 |
|-----------|---------|--------------------------------------------------------------|---------------------------|-----------------------------------|-----------------------|----------------------------------------------------------------------------------------------------|-----------------|
|           | Siv     | ut Lisää uusi                                                |                           |                                   |                       |                                                                                                    |                 |
| Ð         | Kaikk   | i (2 624)   Omat (6)   Julkaistut (2                         | 2 108)   Luonnokset (504) | Yksityiset (12)   Roskakori (105) |                       |                                                                                                    |                 |
| 8         | Mas     | satoiminnot 🔻 Hyväksy                                        | Kaikki päivämäärät 🔻      | Tikkurilan Martat (59) 🛛 🔻        | Näytä kaikki Piirit 🔻 | Suodata                                                                                                    |                 |
| m         |         | Otsikko                                                      | Kirjoittaja               | Piirit                            | Yhdistykset           | Yhdistyksen painoalueet                                                                                                    | Paikkak         |
| 9)<br>🚺 • |         | Tikkurilan Martat ry                                         | Tikkurilan Martat         | Uudenmaan Marta                   | t Tikkurilan Mar      | tat hyvinvointi, kirjallisuus, kulttuuri,<br>käsityöt, luonto, puutarha, retket,<br>ruoka, teatteri, toiminta iltaisin                                | Vantaa          |
| ₹<br>بر   |         | — Tikkurilan Martat<br>toimintasuunnitelma 2018 –<br>Luonnos | Aallon Martat ry          | Uudenmaan Marta                   | t Tikkurilan Ma       | tat hyvinvointi, kulttuuri, käsityöt, liikunt<br>puutarha, retket, ruoka, talkoot, teatt<br>teemapäivät, terveys, toiminta iltaisin<br>vapaaehtoistyö | , Vantaa<br>ri, |
| •         | ŧ       | — Tikkurilan Marttoje<br>tapahtumakalenteri                  | Aallon Martat ry          | Uudenmaan Marta                   | t Tikkurilan Mar      | tat —                                                                                                    | -               |
|           |         | — Toimintasuunnitelmat                                       | Tikkurilan Martat         | Uudenmaan Marta                   | t Tikkurilan Mar      | tat —                                                                                                    | -               |

# **BANNERIN TEKEMINEN**

Siirry yhdistyksen etusivulle klikkaamalla yhdistyksen nimeä (2).

| ക ™<br>മ<br>₽ | inun sivustoni 🔗 Marttayhdistykset<br>Sivut Lisää uusi<br>Kaikki (2 626)   Omat (6)   Julkaistu | 0 + Uusi m Ta<br>t (2 109)   Luonnokset (505) | ipahtumat<br>  Yksityiset (12)   Roskakori (1 | 05)                                     |
|---------------|-------------------------------------------------------------------------------------------------|-----------------------------------------------|-----------------------------------------------|-----------------------------------------|
| *             | Massatoiminnot 🔻 Hyväksy                                                                        | Kaikki päivämäärät 🔻                          | Tikkurilan Martat (59)                        | <ul> <li>Näytä kaikki Piirit</li> </ul> |
|               | Otsikko                                                                                         | Kirjoittaja                                   | Piirit                                        | Yhdistykset                             |
| 2             | Tikkurilan Martat ry                                                                            | Tikkurilan Martat                             | Uudenmaan Martat                              | Tikkurilan Martat                       |
| ب<br>ندر      | <ul> <li>Tikkurilan Martat</li> <li>toimintasuunnitelma 2018</li> <li>Luonnos</li> </ul>        | Aallon Martat ry                              | Uudenmaan Martat                              | Tikkurilan Martat                       |

# Etsi sivulta kohta Lisää sisältöelementti ja klikkaa (3).

| Painikkeen teksti                                                                                               |                    | Painikkeen linkki            |                                                        |
|----------------------------------------------------------------------------------------------------|--------------------|------------------------------|--------------------------------------------------------|
| Lue lisää                                                                                                    |                    | https://www.martat.fi/martta | yhdistykset/tikkurilan-martat-ny/toimintasuunnitelmat/ |
|                                                                                                    |                    |                              | $\bigcirc$                                             |
| 9 Liity Martaksi                                                                                                |                    |                              |                                                        |
|                                                                                                    |                    |                              | 3 Lisää sisältöelementti                               |
|                                                                                                    |                    |                              |                                                        |
| /hteistyöbannerit                                                                                               |                    |                              |                                                        |
| /hteistyöbannerit                                                                                               |                    |                              |                                                        |
| 1 Neljän palstan banneri                                                                                        |                    |                              | *                                                      |
| Rivin otsikko                                                                                                   |                    |                              |                                                        |
| Tule tutustumaan marttoihin ja                                                                                  | a toimimaan!       |                              |                                                        |
|                                                                                                    |                    |                              |                                                        |
| Laatikko                                                                                                    |                    |                              |                                                        |
| Kuva                                                                                                    | Käytä taustakuvana | Otsikko                      | Linkki                                                 |
|                                                                                                    |                    | Kässämartat ja -kahvila      | https://www.martat.fi/marttapiirit/uusim.              |
| the second second second second second second second second second second second second second second second se |                    |                              |                                                        |

Valitse Call to action (4).

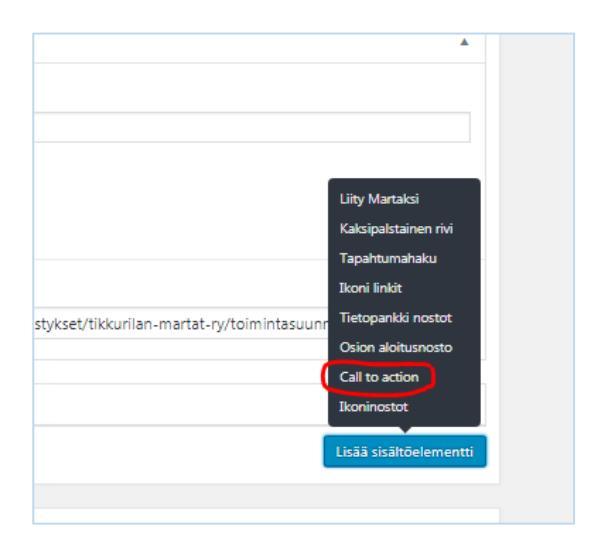

| 9 Media           |                                     |
|-------------------|-------------------------------------|
| 🛗 Tapahtumat      | 4 Call to action                    |
| 📙 Sivut 🖣         | Taustakuva Taustaväri Teksti        |
| Kaikki sivut      | Ei kuvia valittu Valitse väri       |
| Lisää uusi        | Lisää kuva                          |
| 👗 Profiili        | Painikkeen teksti Painikkeen linkki |
| 🕙 Piilota valikko |                                     |
|                   |                                     |
|                   | Lisää sisältöelementti              |
|                   | 4                                   |

Lisää otsikkoteksti ja painiketeksti sekä kuvainikkeen tekstin sekä panikkeen linkin sekä taustakuvan.

Aloita kirjoittamalla bannerin Teksti (5) ja Painikkeen teksti (6) (tapahtumagalleria...kuvagalleria tms.). Pidä tekstit lyhyinä ja selkeinä.

| 🗥 Minur | n sivustoni 🖀 Marttayhdistykset 🖣 | 📕 0 🕂 Uusi Näytä sivu 🇰 Taj | pahtumat        |                       |
|---------|-----------------------------------|-----------------------------|-----------------|-----------------------|
| 2       | Call to action                    |                             |                 | ^                     |
|         | Taustakuva                        | Taustaväri                  | Teksti          |                       |
| *       | Ei kuvia valittu Lisää kuva       | Valitse väri                | Tapahtumakalent | eri - tule mukaan! 5  |
|         | Painikkeen teksti                 |                             |                 | Painikkeen linkki     |
| 6)      | Katso                             |                             |                 | 0                     |
|         |                                   |                             |                 | Lisās sisāltõelementt |

Lisää kuva klikkaamalla kuvaketta (7). Näin siirryt Mediakirjastoon.

| 🏤 Minu       | un sivustoni 🔗 Marttayhdistykset | 🛡 0 🕂 Uusi Näytä sivu 🛗 Tapaht | umat                      |                    |
|--------------|----------------------------------|--------------------------------|---------------------------|--------------------|
| 7            | Taustakuva<br>Ei kuvia valittu   | Taustaväri<br>Valitse väri     | Teksti<br>Tapahtumakalent | eri - tule mukaani |
| 93<br>2<br>9 | Painikkeen teksti<br>Katso       |                                |                           | Painikkeen linkki  |

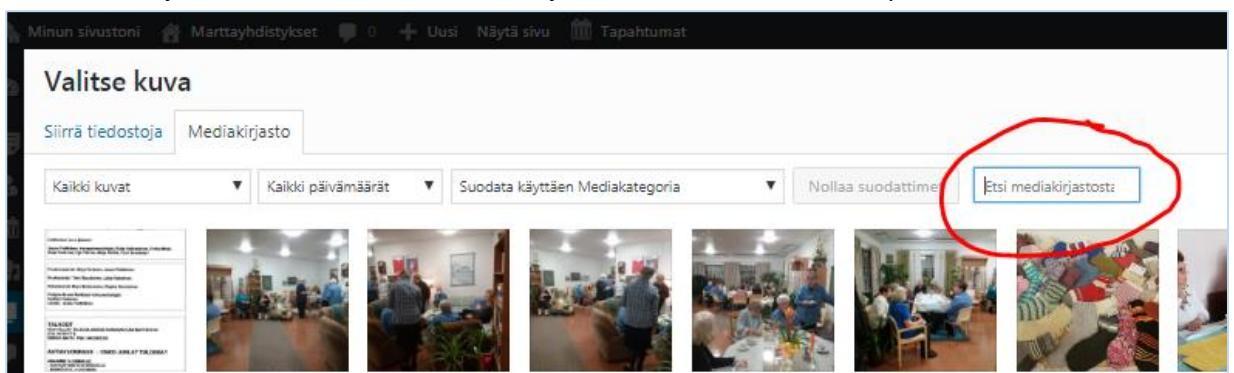

Valitse kuva kirjoittamalla hakukenttään sana call, jolloin bannerikuva aukeaa näkymään.

Paina kuvaa, jolloin se aktivoituu. Lopuksi paina Valitse.

| 🚔 Minun tivesteni 👸 Martusyktistykset 🐺 0. 🔶 Uuai Näytä sivu 🋗 Tapahtuimat:                  |                                                                                                    | Tervehdys, Tikkurilan Martal  |
|----------------------------------------------------------------------------------------------|----------------------------------------------------------------------------------------------------|-------------------------------|
| Valitse kuva                                                                                 |                                                                                                    | ×                             |
| Siirrä tiedostoja Mediakirjasto                                                              |                                                                                                    | C Enemmän tietoja             |
|                                                                                              |                                                                                                    |                               |
| Kalkó kuvat V Kalkó päivämääsät V Suodata käyttäen Medialastegoria V Nollaa suodattimet call | LIITTEEN TIEDOT                                                                                                |                               |
|                                                                                              | M_raportti_callto<br>e1550922204111<br>23.2.2019<br>20 KB<br>1024 × 114<br>Muokkaa kuvaa<br>Poista pysyvästi R | action-1024x114-<br>jop       |
|                                                                                              | URL                                                                                                    | https://www.martat.fi/marttay |
|                                                                                              | Otsikko                                                                                                    | perusbanneri_calltoaction     |
|                                                                                              | Kuvateksti                                                                                                    |                               |
|                                                                                              |                                                                                                    | 1.                            |
|                                                                                              | Vaihtoehtoine<br>n teksti                                                                                      |                               |
|                                                                                              | Kuvaus                                                                                                    |                               |
|                                                                                              |                                                                                                    | 11                            |
|                                                                                              |                                                                                                    |                               |
|                                                                                              |                                                                                                    | Valitse                       |

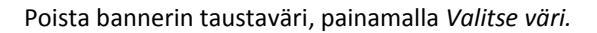

| Taustakuva        | Taustaväri   | Teksti                            |
|-------------------|--------------|-----------------------------------|
| Mode              | Valitse väri | Tapahtumakalenteri - tule mukaan! |
| 100100            |              |                                   |
| Painikkeen teksti |              | Painikkeen linkki                 |

#### Ja edelleen Tyhjennä.

| Taustakuva | Taustaväri Teksti                     |
|------------|---------------------------------------|
| Mark       | Valitse väri #0068.7 Tyhjennä Tapahti |
| N N N      |                                       |
| 160160     |                                       |
|            |                                       |
|            |                                       |
|            |                                       |
|            |                                       |

#### (8) Seuraavaksi lisäät linkin banneriin. Sitä ennen, päivitä sivu.

| Muokkaa sivua Usää uusi                                                                   | Näyttöasetukset ▼ Ohje ▼                              |                       |
|-------------------------------------------------------------------------------------------|-------------------------------------------------------|-----------------------|
| Tikkurilan Martat ry                                                                      | Julkaise 🔺                                            |                       |
| Kestolinkki: <u>https://www.martat.fi/marttayhdistykset/bikkurilan-martat-ty/</u> Musikaa | Esikatsele muutokset                                  |                       |
| Sisiltöelementit                                                                          | 📍 Tila: Julkaistu <u>Muokkaa</u>                      |                       |
| Sisäitöelementit                                                                          | Näkyvyys: Julkinen <u>Muokkaa</u> Versioita: 12 Selaa |                       |
| 1 Osion alloitusnosto                                                                     | m Julkaistu: 12.03.2017 klo 20:39                     | (°                    |
| Otsikko                                                                                   | Muokkaa                                               | $\mathbf{\mathbf{N}}$ |
| Tikkurian Martat ny                                                                       | <u>Siirrä ryskakoriin</u> Päivitä                     |                       |
| Kuvaus                                                                                    | Yhdi tykset                                           |                       |
| Uusimaa I Itä-Vantaa I tiikuriianmartatty@gmail.com                                       | Kaikki ohteet Most Used [?]                           |                       |
| li li li li li li li li li li li li li l                                                  | Tikkurila Martat                                      |                       |

# (9) Seuraavaksi lisäät Painikkeen linkin. Tarvitset sen sivun URL-osoitteen, jonne haluat bannerin vievän.

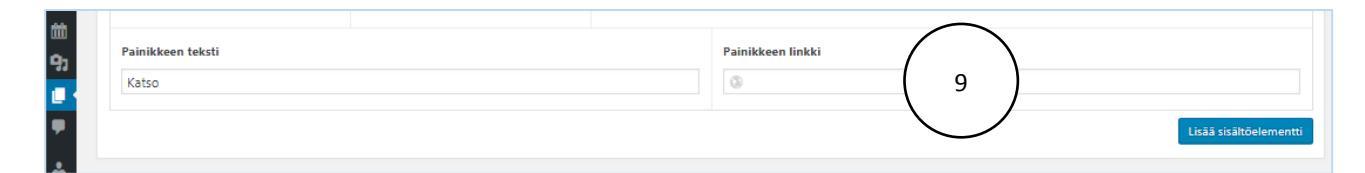

# (10) Valitse Sivut ja sitten Kaikki Sivut.

| \$       | finun skustori 🍵 Mantayhdasylset 🌻 0 💠 Uusi Näytä sivu 🋗 Tapahtumat                                                                                                    |                                                                                                    |
|----------|----------------------------------------------------------------------------------------------------|----------------------------------------------------------------------------------------------------|
| ø        | Muokkaa sivua Uissi uud                                                                                                    |                                                                                                    |
| ₽        | Tikkurilan Martat ry                                                                                                    | Julkaise                                                                                                    |
| <b>å</b> | Kettolinöö: <u>http://www.matat.fr/matta-htdp:/set/tikkurlian-matatary(</u> [Avukka                                                                                                    |                                                                                                    |
|          | Sisätöelementit                                                                                                    | 9 Tia:J                                                                                                    |
|          | Sud                                                                                                    | Näky     Näky     Näky     Näky     Näky     Näky     Näky     Näky     Näky     Näky     Näky     Näky     Näky     Näky     Näky     Näky |
|          | Kuliki shut orto                                                                                                    | Versic<br>Manual                                                                                                    |
| 4        |                                                                                                    | Muokkaa                                                                                                    |
| s        | Yndisyluee IV                                                                                                    | <u>Siirtä rosk</u>                                                                                                    |
| 8        | Indigination and an and a second second se | _                                                                                                    |
| 0        | Pakalunat ntas I Iskurijamatati visionaston                                                                                                    | Yhdistyk                                                                                                    |
|          |                                                                                                    | Kalikki ko                                                                                                    |
|          | Å                                                                                                    | Tik                                                                                                    |

| 🗥 Minun sinustoni 👩          | Martlay | ndaykun 🛡 0 🔶 Uni 🗄                                | Tapahtumat                 |                                    |                        |                         |               |                   |              | Tervehdys          |
|------------------------------|---------|----------------------------------------------------|----------------------------|------------------------------------|------------------------|-------------------------|---------------|-------------------|--------------|--------------------|
| D Orjausnäkymä               | Siv     | ut Liste over                                      |                            | $\begin{pmatrix} 12 \end{pmatrix}$ |                        |                         |               |                   |              | N                  |
| 🗊 Ajankontaista              | Kali    | 6 (2 415)   Automat (1 911)   Luc                  | onnokset (472) ( 11shylaet |                                    |                        |                         |               |                   |              |                    |
| 🚠 Yhteystiedot               | Mas     | satoiminnot 🗹 Hyväkay                              | Kalki päivämäärät 🗹        | Nayta kaloki Yhdistykset           | 🗹 Nayta kalkki Piint 🔄 | Subdata                 |               | 2.43              | i kohdetta 🤟 | 1                  |
| 1 Tapahtumat                 |         | Otsikko                                            | Kirjoittaja                | Piet                               | Yhdistykset            | Yhdistyksen peinoalueet | Pailokakunnat | 580               |              | Palvan             |
| 역] Media<br>🧧 Sivut          |         | 20.3.2018 talviretki<br>elämyspalvetut Nostalgikan |                            | -                                  | -                      | -                       | -             | US F 7N<br>V      | 5 -          | 349.00<br>161.20   |
| Kalifi shut<br>Litiki sumi   |         | Aalion Mertat ry                                   | Aalon Martat iy            | Ketti-Suomen Martat                | Aaton Manat            | -                       | Jyväskytä     | 15 <b>16</b> F Fe | - 1          | Authanis<br>12.3.2 |
| Plant<br>Theoryteset         |         | - Tolmintatalenteri                                |                            | Calif. Longer Marter               | Asine Marter           |                         |               |                   |              | 1000               |
| Paintoolueet<br>Paintoolueet |         | and the second second                              |                            |                                    |                        |                         |               |                   |              | 8112               |
| Kommentit                    |         | Yhteystiedot ja yleistä<br>meistä                  |                            | Kelli-Suomer Martat                | Aahon Marsar           | - T- C                  | 100           | TS IS P P         | × -          | 34948<br>8112      |
| 🕹 Profili                    |         |                                                    |                            |                                    |                        |                         |               |                   |              |                    |
|                              | D       | Ahmowaaran Martat ry                               |                            | Rohjok-Gejalan Martat              | -                      |                         | Justa         | TG LG P Te        | 5 -          | Julian             |
| E Settings                   |         |                                                    |                            |                                    |                        |                         |               | V                 |              | 12.3.2             |
| O Pilota relito              | 0       | Ahokkalan Martat —<br>Luonnos                      |                            | Ente-Carpelan Martan               | Ahokkalah Martat       | -                       | Tepstaet      | TO 10 1 10        |              | Vinet<br>12.5.2    |

(11) Suodata vain oman yhdistyksen sivut näkyviin. (12) Siirry kohtaan Näytä kaikki yhdistykset.

**VINKKI!** Kun haet oman yhdistyksen listasta, näppäile *reippaasti* yhdistyksen nimen muutama ensimmäinen kirjain (esimerkissä Tikkurilan Martat). Näin yhdistyksesi löytyy nopsammin.

| ሕ M        | linun sivustoni 😤 Marttayhdistykset 📮 0 🕂             | Uusi 🗰 Tapahtumat                                                                                                    |                                                |                                                                  |              |                  | Tervehdys, Tikkurilan Martat 📃 📤 |
|------------|-------------------------------------------------------|----------------------------------------------------------------------------------------------------|------------------------------------------------|------------------------------------------------------------------|--------------|------------------|----------------------------------|
| Ø          | Sivut Lisää uusi                                      |                                                                                                    |                                                |                                                                  |              |                  | Näyttöasetukset 🔻                |
| ₽          | Kaikki (2 625)   Omat (6)   Julkaistut (2 109)   Luor | nnokset (504)   Yksityiset (12)   Roskakori (106)                                                                              |                                                |                                                                  |              |                  | Etsi sivuja                      |
| *          | Massatoiminnot 🔻 Hyväksy Kaikki päiv                  | vämäärät 🔻 Tikkurilan Martat (59) 🔻 Näytä kai                                                                                  | aikki Piirit 🔻 Si                              | uodata                                                           |              | 2 625 kohdetta « | < 1 / 132 > >>                   |
| 曲          | Otsikko Kirjoitt                                      | taja Tammisaaren Martat (1)<br>Tampereen Marttayhdistys (1)                                                                    | <b>^</b>                                       | Yhdistyksen painoalueet                                          | Paikkakunnat | SEO 🛡            | Päivämäärä                       |
| 9)<br>[] · | 📋 (ei otsikkoa) — Luonnos Sääksjä                     | ärven Martat<br>Tampereen My Kalevan toimintaryhmä (1<br>Tampereen My Nykynaiset toimintaryhmä<br>Tampereen Teiskon Martat (1) | (1)<br>mä (1)                                  | -                                                                | -            | TG LG P Pe S V — | Viimeksi muokattu<br>25.2.2019   |
| •          | 🗌 (ei otsikkoa) — Luonnos Annele                      | a Narsakka<br>Tarkkolan Martat (2)<br>Tarkkolan Martat (1)<br>Tarvasjoen Martat (2)<br>Tasapään tr (5)                         | in Martat                                      | -                                                                | -            | TG LG P Pe S V   | Viimeksi muokattu<br>27.2.2019   |
| ا⊀<br>⊡    | Aallon Martat Aallon                                  | Martat ry<br>Tavastian Martat (1)<br>Teljän Harrastemartat (1)<br>Tennilän Marttayhdistys (1)<br>Tanalosten Martta (1)         |                                                | -                                                                | Jyväskylä    | TG LG P Pe S V - | Julkaistu<br>123.2017            |
| ø          | — Tolmintakalenteri                                   | Tervakuskeli viaitat (4)<br>Tervalammen Martat (4)<br>Tervamartat (1)<br>Terveysmartat (1)                                     |                                                | _                                                                | _            | TG LG P Pe S V - | Julkaistu<br>8.11.2017           |
|            | Acat-Toimintaryhmä Aallon                             | Martat ry<br>Tietävälän Martat (2)<br>Tiistai-Martat (1)<br>Tiistai-Martat r (1)<br>Tiikkurilan Martat (59)                    | i, Joensuun                                    | kansainvälisyys, käsityöt, liikunta,<br>ruoka, toiminta iltaisin | Joensuu      | TG LG P Pe S V — | Julkaistu<br>12.3.2017           |
|            | 🗌 — Kuvagalleria Joensu                               | uun My Pohjois-Karjalan Martat Ak<br>M                                                                                         | Acat-Toimintaryhmä, Joensuun<br>Marttayhdistys | _                                                                | -            | TG LG P Pe S V — | Julkaistu<br>26.1.2019           |
|            | Ahmovaaran Martat Ahmov                               | vaaran Martat Ry Pohjois-Karjalan Martat Ał                                                                                    | Ahmovaaran Martat                              | -                                                                | Juuka        | TG LG P Pe S V - | Julkaistu<br>11.1.2019           |

# (13) Paina Suodata.

| 🏤 Mir    | nun sivustoni 🛛 🕆 Marttayhdistykset                          | 🏓 0 🕂 Uusi 🛗 Tap          | ahtumat                           |                      |               |              |     |
|----------|--------------------------------------------------------------|---------------------------|-----------------------------------|----------------------|---------------|--------------|-----|
| 20<br>11 | Sivut Lisää uusi<br>Kaikki (2 625)   Omat (6)   Julkaistut ( | 2 109)   Luonnokset (504) | Yksityiset (12)   Roskakori (106) |                      | $\sim$        |              |     |
| *        | Massatoiminnot 🔻 Hyväksy                                     | Kaikki päivämäärät 🔻      | Tikkurilan Martat (59)            | Näytä kaikki Piirit  | Suodata       | 13 )         |     |
| 曲        | Otsikko                                                      | Kirjoittaja               | Piirit                            | Yhdistykset          | Ybdistyksen p | Paikkakunnat | SEO |
| 9)<br>   | 📋 (ei otsikkoa) — Luonnos                                    | Sääksjärven Martat        | Pirkanmaan Martat                 | Sääksjärven Martat   | -             | _            | тс  |
|          | (ei.otsikkoa) — Luonnos                                      | Annele Narsakka           | Etelä-Karialan Martat             | Imatran Rautatehtaan | Martat —      | _            | TG  |

| 옮 Min<br>20<br>문 | un sivu<br>Sivu<br>Kaikki | ustoni 🖀 Marttayhdistykset<br>J† Lisää uusi<br>i (2 625)   Omat (6)   Julkaistut (2 | 0 + Uusi 1 Tap<br>(109)   Luonnokset (504) | ahtumat<br>Yksityiset (12)   Roskakori (106) |                     |                                                                                                    |              |
|------------------|---------------------------|-------------------------------------------------------------------------------------|--------------------------------------------|----------------------------------------------|---------------------|----------------------------------------------------------------------------------------------------|--------------|
|                  | Mas                       | satoiminnot 🔻 Hyväksy                                                               | Kaikki päivämäärät 🔻                       | Tikkurilan Martat (59)                       | Näytä kaikki Piirit | Suodata                                                                                                    |              |
| iii ii           |                           | Otsikko                                                                             | Kirjoittaja                                | Piirit                                       | Yhdistykset         | Yhdistyksen painoalueet                                                                                                    | Paikkakunnat |
| 9)<br>2 ·        |                           | Tikkurilan Martat ry                                                                | Tikkurilan Martat                          | Uudenmaan Martat                             | Tikkurilan Martat   | hyvinvointi, kirjallisuus, kulttuuri,<br>käsityöt, luonto, puutarha, retket,<br>ruoka, teatteri, toiminta iltaisin                                          | Vantaa       |
| ₽<br>▲<br>۶      |                           | — Tikkurilan Martat<br>toimintasuunnitelma 2018 —<br>Luonnos                        | Aallon Martat ry                           | Uudenmaan Martat                             | Tikkurilan Martat   | hyvinvointi, kulttuuri, käsityöt,<br>liikunta, puutarha, retket, ruoka,<br>talkoot, teatteri, teemapäivät,<br>terveys, toiminta iltaisin,<br>vapaaehtoistyö | Vantaa       |
| 0                |                           | — Tikkurilan Marttojen<br>tapahtumakalenteri                                        |                                            | Uudenmaan Martat                             | Tikkurilan Martat   | _                                                                                                    | _            |
|                  |                           | — Toimintasuunnitelmat                                                              | Tikkurilan Martat                          | Uudenmaan Martat                             | Tikkurilan Martat   | _                                                                                                    | _            |
|                  |                           | — — Tikkurilan Martat<br>toimintasuunnitelma 2019                                   | Aallon Martat ry                           | Uudenmaan Martat                             | Tikkurilan Martat   | hyvinvointi, kulttuuri, käsityöt,<br>puutarha, ruoka, taidenäyttelyt,<br>teemapäivät, terveys, toiminta<br>iltaisin, vapaaehtoistyö                         | Vantaa       |

(14) Klikkaa sivua, jonka haluat linkittää banneriin, esimerkissämme tapahtumakalenteri-sivu.

(15) Paina hiiren oikealla näppäimellä kestolinkkiä, jolloin valikko tulee näkyville. Paina Kopioi linkin osoite.

| 🚵 Minun sivustoni 🖀 Mantayhdistykset 🗭 0 🕂 Uusi Näytä sivu 🛗 Tapahtumat                                                                                                    | Tervehdys, Tikkurilan Martat 📃 📤                                                                                                    |
|----------------------------------------------------------------------------------------------------|----------------------------------------------------------------------------------------------------|
| Muokkaa sivua Lisää uusi                                                                                                    | Näyttöasetukset ▼ Ohje ▼                                                                                                    |
| Tikkurilan Marttojen tapahtumakalenteri                                                                                                    | Julkaise 🔺                                                                                                    |
| Ketolinkki bitgo://www.markt.fimatts/hdip/sist/tikurilar.markts.mikki.udessa   P   P   Lisä meda   Omat ty/it v   Kappale   Tapahtur   Lis   Kojoi linkin osoite   Talla skulla voit tulustua tuleulin tanahturnin. Suur | Esilatatel muutokset  Teksi  Tita: Juliaistu <u>Muokkaa</u> Di Näiyoyy: Julkinen <u>Muokkaa</u> Juliaistu: 10.10.2017 kio 08.07 <u>Muokkaa</u> Sirrä rostakoriin Päivetä |
| Tarkista Ctrl+Shift+I                                                                                                    | Vhdistykset   Kaikki kohteet Most Used [7]  Kaikki kohteet Most Used [7]  Akilon Martat Akija-ren Martat Akija-ren Martat Ahija-ren Martat Ahija-ren Martat              |
| Sanojen määrä 18 Viimeksi muokannut susanne ranta-kiiski. 23.2.200                                                                                                    | 19 17:00. Aitolahden Marttayhdistys<br>Aitomäen Martat                                                                                                    |
| Sivu SEO-asetukset                                                                                                    | Aitoon Martat                                                                                                    |
| Meta Title                                                                                                    | Piirit 🔺                                                                                                    |

(16) Siirry takaisin nuolesta.

| 16 | <ul> <li>C          <ul> <li>https://www.martat.fl/marttayhdistykset/wp-admin/post.php?post=646268(action=edit</li> <li>Synthukat</li></ul></li></ul>                                                                                                    |                                                                                                  |
|----|----------------------------------------------------------------------------------------------------|--------------------------------------------------------------------------------------------------|
|    | Tickkunian Marttojen tapantumakalenten       Accolisiki (proc / box marco () with the following control () iskelike control () iskelike control () with the following control () iskelike control () iskelike c | Arkade -<br>Eskatele muutduat<br>Tilz Jukaete <u>Muddaa</u><br>(8) Näkyvyy: Jukine <u>Muddaa</u> |
|    | Tapahtumakalenteri<br>Tala sivulia volt tutustua tuleviin tapahtumiin. Sivun alalaidasta köydät tapahtumat kuukausikalenterissa. Tervetukoa mukaan marttaitoihin, kässäkahvilaan ja<br>marttatapahtumiin.                                                                                                    | Tim Juniamu to 18.0007 No 6847<br>Nachtae<br>Sind rodukario terres<br>Yhdistykset a              |

#### Avaa yhdistyksen etusivu.

| A Minu      | un sivustoni 👌 Marttayhdistyi<br>SiVUt Lisää uusi                              | kset 🛡 0 🕂 Uusi 🛅 Taj            | pahtumat                          |                       |                                                                                                    |              |                |   |
|-------------|--------------------------------------------------------------------------------|----------------------------------|-----------------------------------|-----------------------|----------------------------------------------------------------------------------------------------|--------------|----------------|---|
| ₿           | Kaikki (2 625)   Omat (6)   Julkai                                             | istut (2 109)   Luonnokset (504) | Yksityiset (12)   Roskakori (106) |                       |                                                                                                    |              |                |   |
| *           | Massatoiminnot 🗸 Hyväk                                                         | sy Kaikki päivämäärät 🔻          | Tikkurilan Martat (59)            | Näytä kaikki Piirit 🔻 | Suodata                                                                                                    |              |                |   |
| <b></b>     | 0,000                                                                          | Kirjoittaja                      | Plirit                            | Yhdistykset           | Yhdistyksen painoalueet                                                                                                    | Paikkakunnat | SEO            |   |
| 9)<br>[] (  | Tikkurilan Martat ry                                                           | Tikkurilan Martat                | Uudenmaan Martat                  | Tikkurilan Martat     | hyvinvointi, kirjallisuus, kulttuuri,<br>käsityöt, luonto, puutarha, retket,<br>ruoka, teatteri, toiminta iltaisin                                         | Vantaa       | TG L P Pe S V  | - |
| ₽<br>▲<br>۶ | <ul> <li>— Tikkurilan Martat<br/>toimintasuunnitelma 20<br/>Luonnos</li> </ul> | Aallon Martat ry<br>018 —        | Uudenmaan Martat                  | Tikkurilan Martat     | hyvinvointi, kultuuri, käsityöt,<br>liikunta, puutarha, retket, ruoka,<br>talkoot, teatteri, teemapäivät,<br>terveys, toiminta iltaisin,<br>vapaaehtoistyö | Vantaa       | TG LG P Pe S V | - |
| 63<br>O     | <ul> <li>— Tikkurilan Marttojen<br/>tapahtumakalenteri</li> </ul>              | Aallon Martat ry                 | Uudenmaan Martat                  | Tikkurilan Martat     | -                                                                                                    | -            | TG LG P Pe S V | - |

(17) Siirry kohtaan *Call to action* ja lisää sivun osoite (URL) kohtaan *Painikkeen linkki* (klikkaa tyhjää kenttää ja hiiren oikealla näppäimellä ja paina liitä.

|       | Lue lisää         |              |                                   | https://www.martat | fi/marttavbdistvkset/tikkurilan | -martat-nr/toimintasuunpi | telmat/  |
|-------|-------------------|--------------|-----------------------------------|--------------------|---------------------------------|---------------------------|----------|
|       |                   |              |                                   |                    | Kumoa                           | Ctrl+Z                    |          |
|       | 9 Liity Martaksi  |              |                                   |                    | Tee uudelleen                   | Ctrl+Shift+Z              |          |
|       |                   |              |                                   |                    | Leikkaa                         | Ctrl+X                    |          |
|       | 10 Call to action |              |                                   |                    | Коріоі                          | Ctrl+C                    |          |
|       | Taustakuva        | Taustaväri   | Teksti                            |                    | Liitä                           | Ctrl+V                    |          |
|       | MM                | Valitse väri | Tapahtumakalenteri - tule mukaan! |                    | Liitä pelkkänä tekst            | inä Ctrl+Shift+V          |          |
|       | 000000            |              |                                   |                    | Valitse kaikki                  | Ctrl+A                    |          |
| X and | No Mo ol          |              |                                   |                    | Oikoluku                        | •                         |          |
|       | Veevee            |              |                                   |                    | Kirjoitussuunta                 | •                         | $\frown$ |
|       | Painikkeen teksti |              |                                   | Painikkeen linkki  | Tarkista                        | Ctrl+Shift+I              |          |
|       | Katso             |              |                                   | 0                  |                                 | can omit i                |          |

#### (18) Osoitelinkki tulee paikalleen.

| <b>*</b> | 10 Call to action          |                            | *                                                                                                    |
|----------|----------------------------|----------------------------|----------------------------------------------------------------------------------------------------|
| •        | Taustakuva                 | Taustaväri<br>Valitse väri | Teksti Tapahtumakalenteri - tule mukaan!                                                                                                    |
|          | Painikkeen teksti<br>Katso |                            | 18         Painikkeen linkki           Image: https://www.martat.fi/marttayhdistykset/tikkurilan-martat-ny/tikkurilan-marttojen-tapahtumakalenteri/ |

#### (19) Päivitä ja katso sivu.

| Muokkaa sivua Lisää uusi                                                           | Näyttöasetukset 🔻 Ohje 🔻                                                                  |           |
|------------------------------------------------------------------------------------|-------------------------------------------------------------------------------------------|-----------|
| Tikkurilan Martat ry                                                               | Julkaise 🔺                                                                                |           |
| Kestolinikki: <u>https://www.martat.fi/martay/disty/isey/tikkurilan-martat-ry/</u> | Esikatsele muutokset                                                                      |           |
| sisitöelementt                                                                     | 📍 Tila: Julkaistu <u>Muokkaa</u>                                                          |           |
| Sisältöelementit                                                                   | <ul> <li>Näkyvyys: Julkinen <u>Muokkaa</u></li> <li>Versioita: 12 <u>Selaa</u></li> </ul> |           |
| 1) Osion aloituanesto                                                              | m Julkaistu: 12.03.2017 klo 20:39                                                         |           |
| Otsikko                                                                            | Muokkaa                                                                                   | $\sim$    |
| Tikkurlan Martat ry                                                                | Siirräintskakoriin Päivitä                                                                |           |
| Kovaus 19                                                                          | Yhdi <mark>t</mark> tykset                                                                | 1         |
| Uusimaa I Itä-Vantaa I tikkurilanmartatry@gmail.com                                | Kaikki Johteet Most Used [7]                                                              | $\square$ |

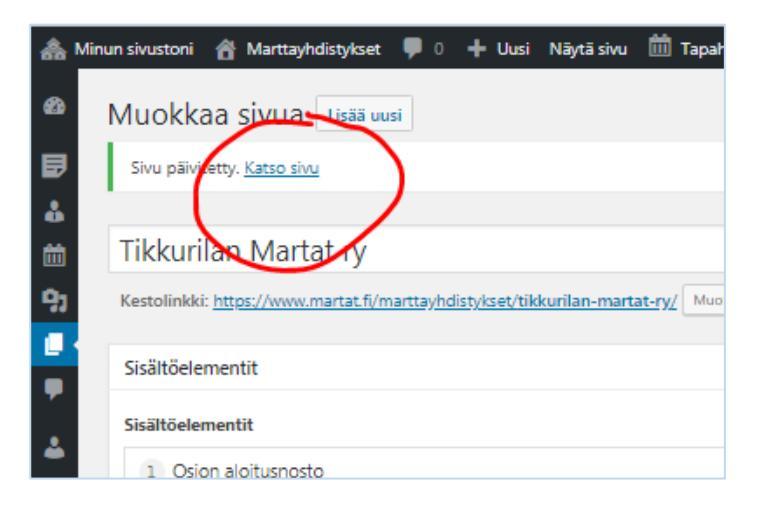

Testaa vielä, että laittamasi linkki on laitettu oikein ja vie oikealle sivulle!

| pian viestisi saa                 | ituamme.             |
|-----------------------------------|----------------------|
| Tapahtumakalenteri - tule mukaan! | Katso                |
| ELĂMĂ ON<br>PARASTA               | Tutustu toimintaamme |

# VINKKI!

Näin siirrät bannerin paikan. Katso video >